# Entender a adição de novos discos rígidos a uma unidade virtual existente

# Contents

Introdução Pré-requisitos Requisitos Componentes Utilizados Informações de Apoio Procedimento para adicionar novo disco rígido Migração do nível de RAID de um DVD

### Introdução

Este documento descreve o procedimento para adicionar novos discos rígidos a um VD existente com e sem uma alteração de Redundant Array of Independent Disks (RAID).

### Pré-requisitos

#### Requisitos

Não existem requisitos específicos para este documento.

#### **Componentes Utilizados**

As informações neste documento são baseadas nos servidores Cisco UCS-C.

As informações neste documento foram criadas a partir de dispositivos em um ambiente de laboratório específico. Todos os dispositivos utilizados neste documento foram iniciados com uma configuração (padrão) inicial. Se a rede estiver ativa, certifique-se de que você entenda o impacto potencial de qualquer comando.

#### Informações de Apoio

Por exemplo, se você tiver uma unidade virtual (VD) que tenha três discos rígidos e quiser adicionar mais três, o procedimento para fazer isso é mencionado neste documento.

### Procedimento para adicionar novo disco rígido

Esta seção contém as etapas para adicionar um novo disco rígido a um VD existente.

Norma Servação: Você deve executar a Tarefa Procedimento em uma Janela de Manutenção.

Etapa 1. Reinicialize o host no WebBIOS.

Quando o computador estiver sendo inicializado, este texto será exibido: Copyright© LSI Corporation.

#### Pressione

para acessar o WebBIOS.

#### Em seguida, pressioneCtrl+H.

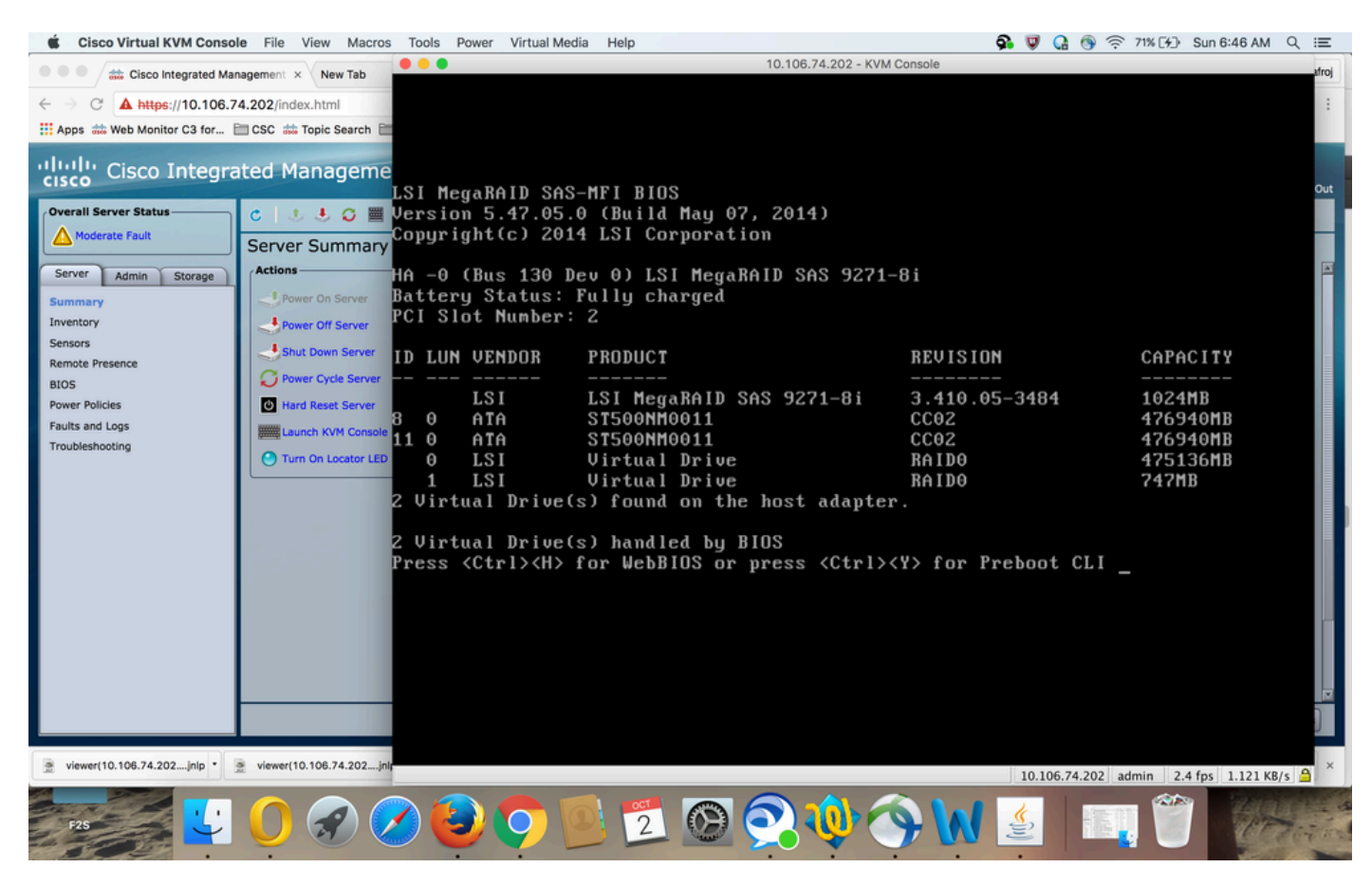

Etapa 2. A janela Seleção da controladora é exibida, como mostrado na imagem:

| Cisco Virtual KVM Conso       | e File View Macros                                                                                                    | Tools Power | Virtual Media He | elp     |            |                   | 💁 🔍 🖓          | 🕥 🤶 74% [¥]           | Sun 6:50 AM     | ्≣               |
|-------------------------------|----------------------------------------------------------------------------------------------------|-------------|------------------|---------|------------|-------------------|----------------|-----------------------|-----------------|------------------|
| Cisco Integrated Ma           | nagement × New Tab                                                                                                    | •••         |                  |         | 10.106.7   | 4.202 - KVM Const | ble            |                       |                 | afroj            |
| ∠ → Ø ▲ https://10.106.3      | 4 202/index html                                                                                                    | Adapter S   | election         |         |            |                   |                |                       | 1.61            | 34 :             |
| iii Anns # Web Monitor C3 for | CSC # Topic Search                                                                                                    |             |                  |         |            |                   |                |                       | LJI             | <b>1</b> 1       |
|                               |                                                                                                    | -           |                  |         |            |                   |                |                       |                 | - 60             |
| cisco Integrated Manageme     |                                                                                                    | Adapter     | No. Bu           | s No. I | Device No. | Туре              |                | Firmware Pkg. Version |                 | n <sub>Out</sub> |
| Overall Server Status         | 6 J 4 4 0 III                                                                                                    | 0. 🔿        | 1                | .30     | 0          | LSI MegaRA        | ID SAS 9271-81 | 23-29-0-0014          |                 |                  |
| Moderate Fault                |                                                                                                    |             |                  |         |            |                   |                |                       |                 |                  |
|                               | Actions                                                                                                    |             |                  |         |            | (Chantha)         |                | J                     |                 |                  |
| Server Admin Storage          | Actions On Comme                                                                                                    |             |                  |         |            | Start             |                |                       |                 |                  |
| Summary                       | Power On Server                                                                                                    |             |                  |         |            |                   |                |                       |                 |                  |
| Sensors                       | Power Off Server                                                                                                    |             |                  |         |            |                   |                |                       |                 |                  |
| Remote Presence               | Shut Down Server                                                                                                    |             |                  |         |            |                   |                |                       |                 |                  |
| BIOS                          | Power Cycle Server                                                                                                    |             |                  |         |            |                   |                |                       |                 |                  |
| Power Policies                | Hard Reset Server                                                                                                    |             |                  |         |            |                   |                |                       |                 |                  |
| Troubleshooting               | Launch KVM Console                                                                                                    |             |                  |         |            |                   |                |                       |                 |                  |
|                               | Turn On Locator LED                                                                                                    |             |                  |         |            |                   |                |                       |                 |                  |
|                               |                                                                                                    |             |                  |         |            |                   |                |                       |                 |                  |
|                               | and the second second se |             |                  |         |            |                   |                |                       |                 |                  |
|                               |                                                                                                    |             |                  |         |            |                   |                |                       |                 |                  |
|                               |                                                                                                    |             |                  |         |            |                   |                |                       |                 |                  |
|                               |                                                                                                    |             |                  |         |            |                   |                |                       |                 |                  |
|                               |                                                                                                    |             |                  |         |            |                   |                |                       |                 |                  |
|                               |                                                                                                    |             |                  |         |            |                   |                |                       |                 |                  |
|                               |                                                                                                    |             |                  |         |            |                   |                |                       |                 |                  |
|                               |                                                                                                    |             |                  |         |            |                   |                |                       |                 |                  |
|                               |                                                                                                    |             |                  |         |            |                   |                |                       |                 | J                |
|                               |                                                                                                    |             |                  |         |            |                   |                |                       |                 |                  |
| viewer(10.106.74.202jnlp *    | viewer(10.106.74.202jnl)                                                                                                    |             |                  |         |            |                   | 10.106.        | 74.202 admin 0.1      | 8 fps 0.002 KB/ | s 🔒 ×            |
|                               |                                                                                                    |             | OCT              |         |            |                   | 1              |                       | - 🥗 Y           | CHE S            |
| F25                           |                                                                                                    |             | 2                |         |            | 7                 | <u>ê</u>       |                       |                 | Time             |
|                               |                                                                                                    |             |                  |         |            |                   |                |                       |                 | 13 miles         |

A tela Main Menu (Menu principal) exibe um menu de itens que você pode escolher para exibir as informações e fazer alterações nas matrizes RAID anexadas às controladoras no servidor. Esta tela também mostra a configuração atual das unidades físicas e lógicas a partir das quais você pode configurar e gerenciar as matrizes RAID.

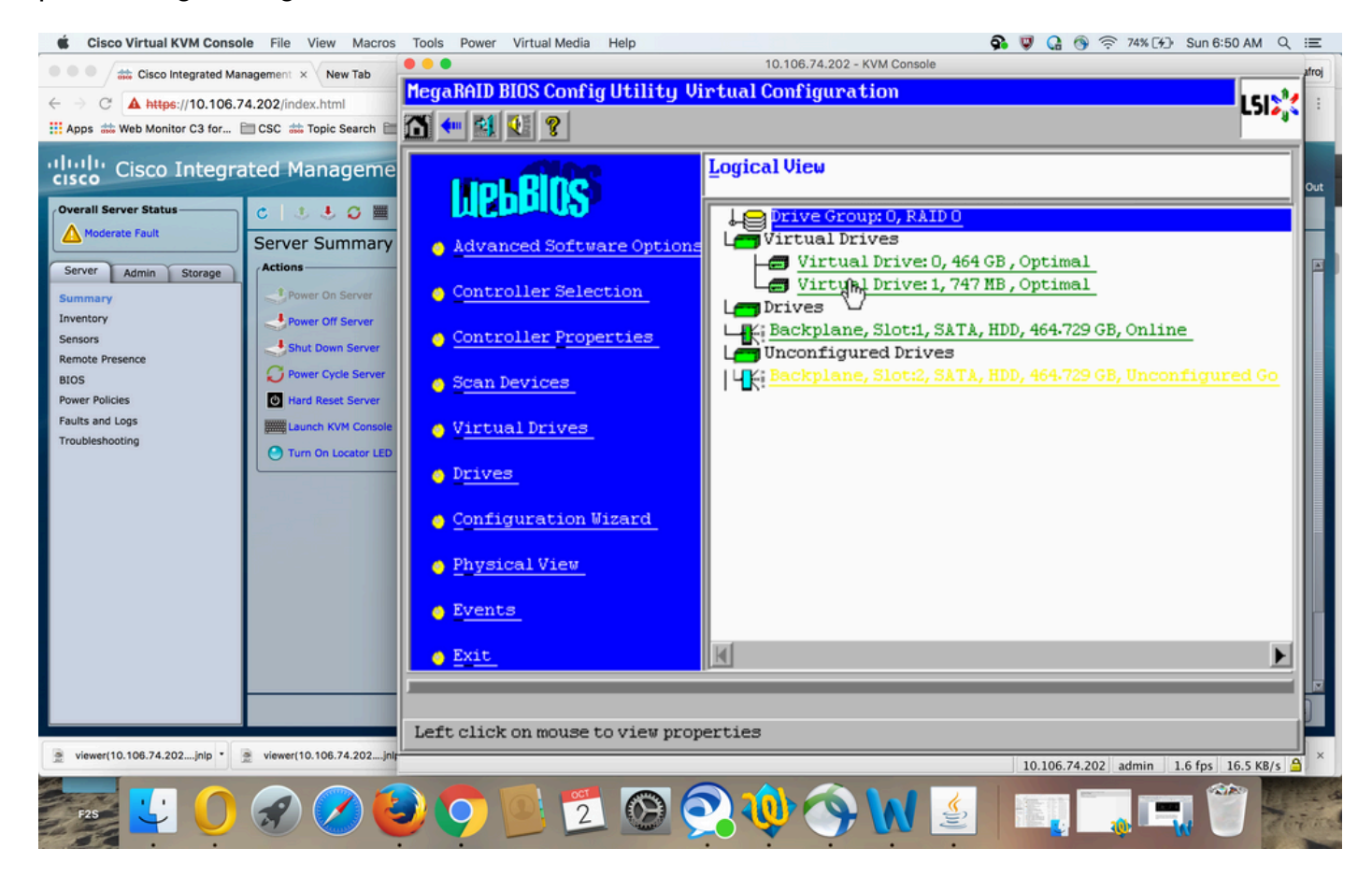

Etapa 3. Escolha o vídeo virtual desejado.

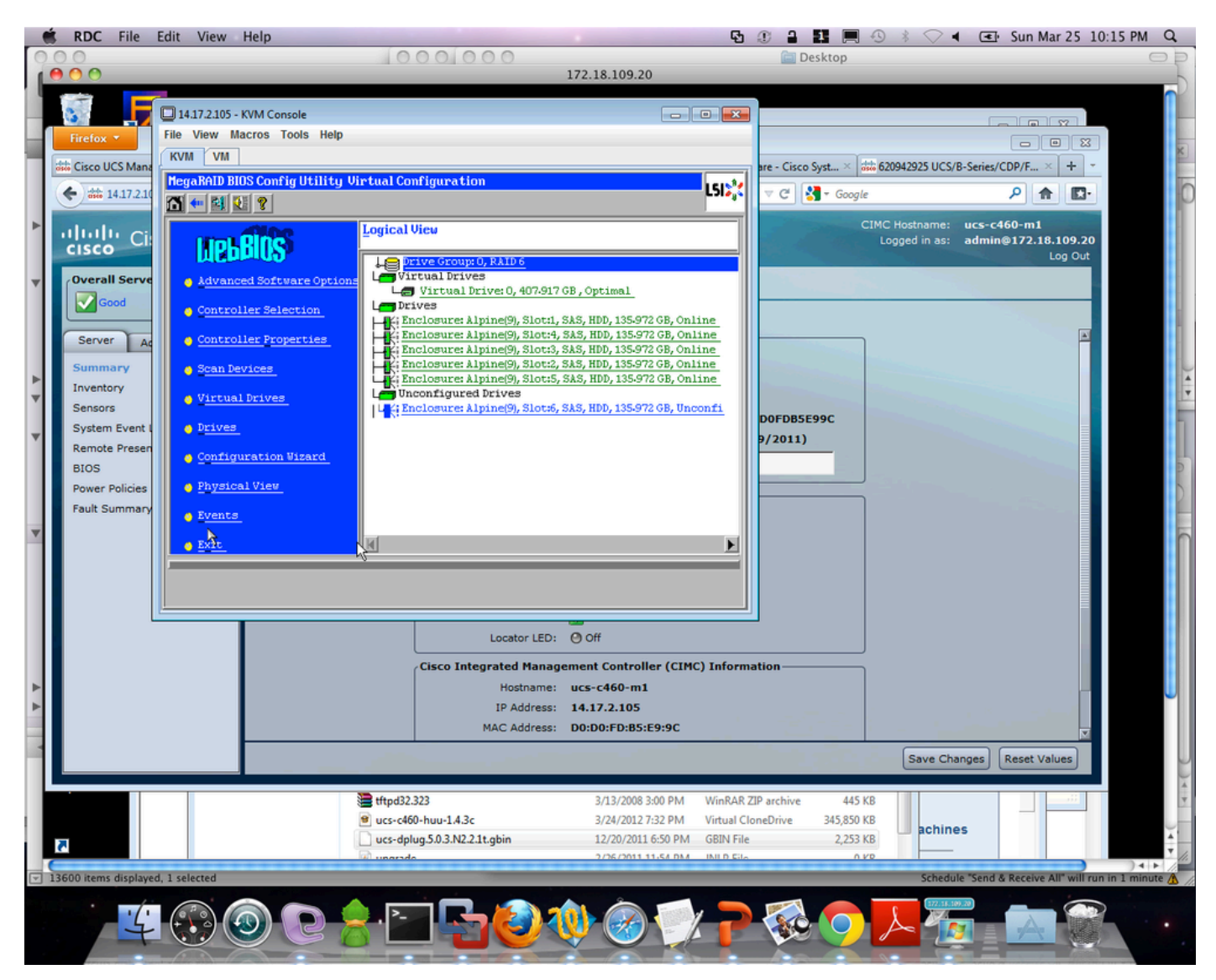

Etapa 4. EscolhaAdvanced Operationse cliqueGo, como mostrado na imagem:

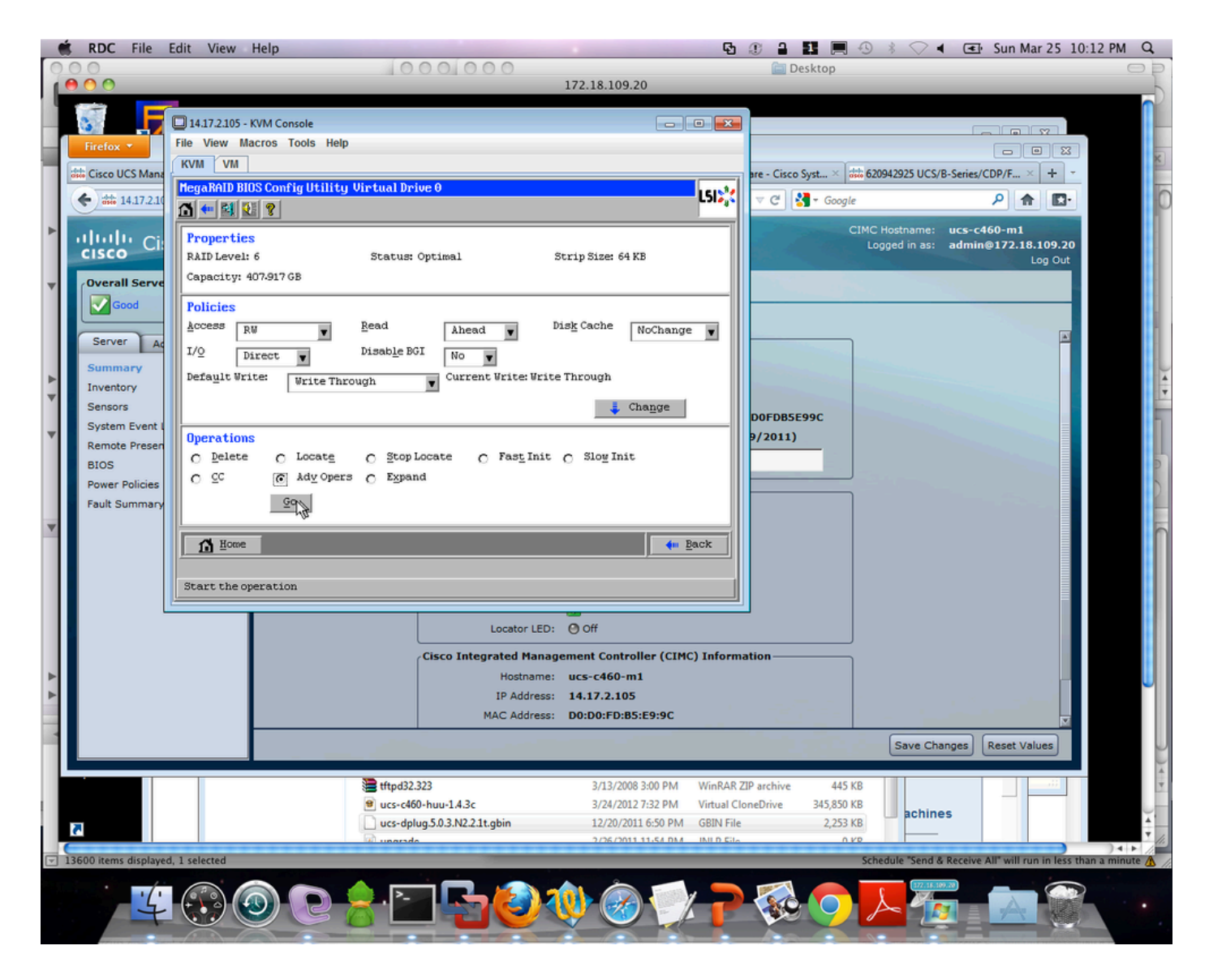

Etapa 5. Adicione uma unidade física adicional ao array.

| 🛄 14.17.2.105 - KVM Console                                                                                           |          |  |
|----------------------------------------------------------------------------------------------------|----------|--|
| File View Macros Tools Help                                                                                           |          |  |
| KVM VM                                                                                                    |          |  |
| MegaRAID BIOS Config Utility Advanced Operations                                                                      | LSI>     |  |
| C Remove drive                                                                                                    |          |  |
| ↓ Srive Group 0<br>↓ Ki Enclosure: Alpine(9), Slo<br>↓ Ki Enclosure: Alpine(9), Slo<br>↓ Ki Enclosure: Alpine(9), Slo |          |  |
| C Change RAID Level                                                                                                   |          |  |
| RAID 6                                                                                                    |          |  |
| <ul> <li>Change RAID Level and Add Drive</li> </ul>                                                                   |          |  |
| Enclosure: Alpine(9), Slot:6, SAS, H                                                                                  |          |  |
| 🖸 Reset 📉 Go                                                                                                    |          |  |
| 1 Home                                                                                                    | ter Back |  |
|                                                                                                    |          |  |
|                                                                                                    |          |  |
|                                                                                                    |          |  |
|                                                                                                    |          |  |

Etapa 6. Deixe o VD reconstruir (a reconstrução leva tempo para ser concluída, dependendo da quantidade de disco que você está adicionando).

# Migração do nível de RAID de um DVD

À medida que a quantidade de dados e o número de unidades no sistema aumentam, você pode usar a migração no nível de RAID para mudar um VD de um nível de RAID para outro. Você não precisa desligar ou reinicializar o sistema. Ao migrar um DVD, você pode manter o mesmo número de unidades ou pode adicionar unidades. Você pode usar o Utilitário de configuração do WebBIOS (CU) para migrar o nível de RAID de um VD existente.

Observação: embora você possa aplicar a migração no nível de RAID a qualquer momento, a LSI recomenda que você faça isso quando não houver reinicializações. Muitos sistemas operacionais executam operações de I/O em série (uma de cada vez) durante a inicialização. Com uma migração em nível de RAID em execução, uma inicialização pode geralmente levar mais de quinze minutos. As migrações são permitidas para os seguintes níveis de RAID:

- RAID 0 para RAID 1
- RAID 0 a RAID 5
- RAID 0 a RAID 6
- RAID 1 para RAID 0
- RAID 1 para RAID 5
- RAID 1 para RAID 6
- RAID 5 para RAID 0
- RAID 5 para RAID 6
- RAID 6 para RAID 0
- RAID 6 para RAID 5

#### Sobre esta tradução

A Cisco traduziu este documento com a ajuda de tecnologias de tradução automática e humana para oferecer conteúdo de suporte aos seus usuários no seu próprio idioma, independentemente da localização.

Observe que mesmo a melhor tradução automática não será tão precisa quanto as realizadas por um tradutor profissional.

A Cisco Systems, Inc. não se responsabiliza pela precisão destas traduções e recomenda que o documento original em inglês (link fornecido) seja sempre consultado.